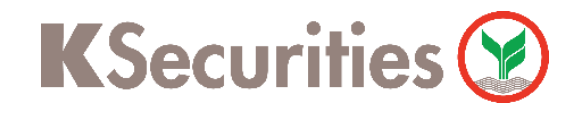

## How to Request for Portfolio Outstanding

Via K-Cyber Trade / Streaming Application

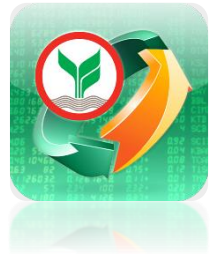

Please select an account number.

Go to My Service and select Portfolio Outstanding menu.

| KSecurit                        | ies 🤡                                                   | TH / EN 🗸                   |                               |  |
|---------------------------------|---------------------------------------------------------|-----------------------------|-------------------------------|--|
| Cash Account                    | Derivative<br>(TFEX)                                    | Global Invest<br>Account    | (B)<br>Mutual Fund<br>Account |  |
| Document F                      | Request                                                 |                             |                               |  |
| Historical<br>Transactions      | Historical<br>Documents                                 | Portfolio<br>Outstanding    |                               |  |
| Other servi                     | ces                                                     |                             |                               |  |
| RO                              | िच्च<br>्िच्च<br>Tender/Stock<br>transfer for<br>Tender | Right Offering<br>& Warrant | e-IPO                         |  |
| Submit a<br>sample<br>signature | ATS<br>registration                                     | Apply for E-<br>Dividend    | Self-<br>Verification         |  |
| ersonal Data<br>Management      |                                                         |                             |                               |  |
|                                 |                                                         |                             |                               |  |

| Requ           | iest for Portfoli                                                                                                    | o Outstanding                                                                                     |                       |                                                                                                   |
|----------------|----------------------------------------------------------------------------------------------------|---------------------------------------------------------------------------------------------------|-----------------------|---------------------------------------------------------------------------------------------------|
| Req            | uest for Portfolio Out                                                                                                    | tstanding                                                                                         |                       |                                                                                                   |
|                | Transaction                                                                                                    | Status                                                                                            |                       |                                                                                                   |
|                |                                                                                                    |                                                                                                   |                       | í i                                                                                               |
| l wo<br>trad   | uld like to request for p<br>ing account as follows:                                                                                                    | oortfolio outstanding (                                                                           | of                    |                                                                                                   |
| l woi<br>trad  | uld like to request for p<br>ing account as follows:<br>ease select an account n                                                                                               | oortfolio outstanding (<br>humber                                                                 | of                    |                                                                                                   |
| l wor<br>tradi | uld like to request for p<br>ing account as follows:<br>ease select an account n<br>Please select an acco                                                                      | ourtfolio outstanding o<br>number<br>ount number                                                  | Please sele           | ct an account numb                                                                                |
| l wor<br>tradi | uld like to request for p<br>ing account as follows:<br>ease select an account n<br>Please select an acco<br>ease select type of portf                                         | oortfolio outstanding o<br>number<br>ount number<br>folio                                         | Please selection -8 ( | ct an account numb<br>(Cash)<br>(Derivatives)                                                     |
| PI             | uld like to request for p<br>ing account as follows:<br>ease select an account n<br>Please select an acco<br>ease select type of portf<br>Outstanding view                     | ourtfolio outstanding o<br>number<br>punt number<br>folio<br>ved by total value                   | Please sele<br>       | ct an account numb<br>(Cash)<br>(Derivatives)<br>(Cash Balance)                                   |
| PI             | uld like to request for p<br>ing account as follows:<br>ease select an account n<br>Please select an acco<br>ease select type of portf<br>Outstanding view<br>Outstanding deta | ourtfolio outstanding o<br>number<br>ount number<br>folio<br>ved by total value<br>ailed by stock | Please selection -8 ( | ct an account numb<br>(Cash)<br>(Derivatives)<br>(Cash Balance)<br>(Global Invest)<br>utual Fund) |

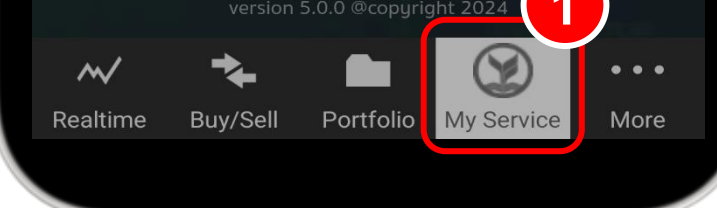

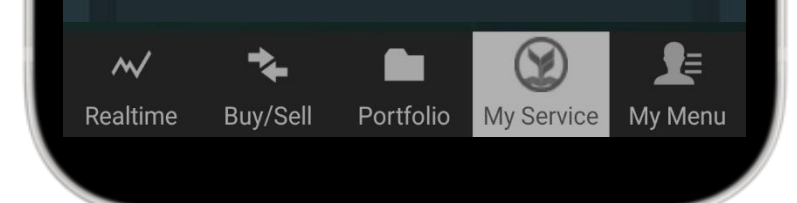

3

Please select type of portfolio and select language and currency.

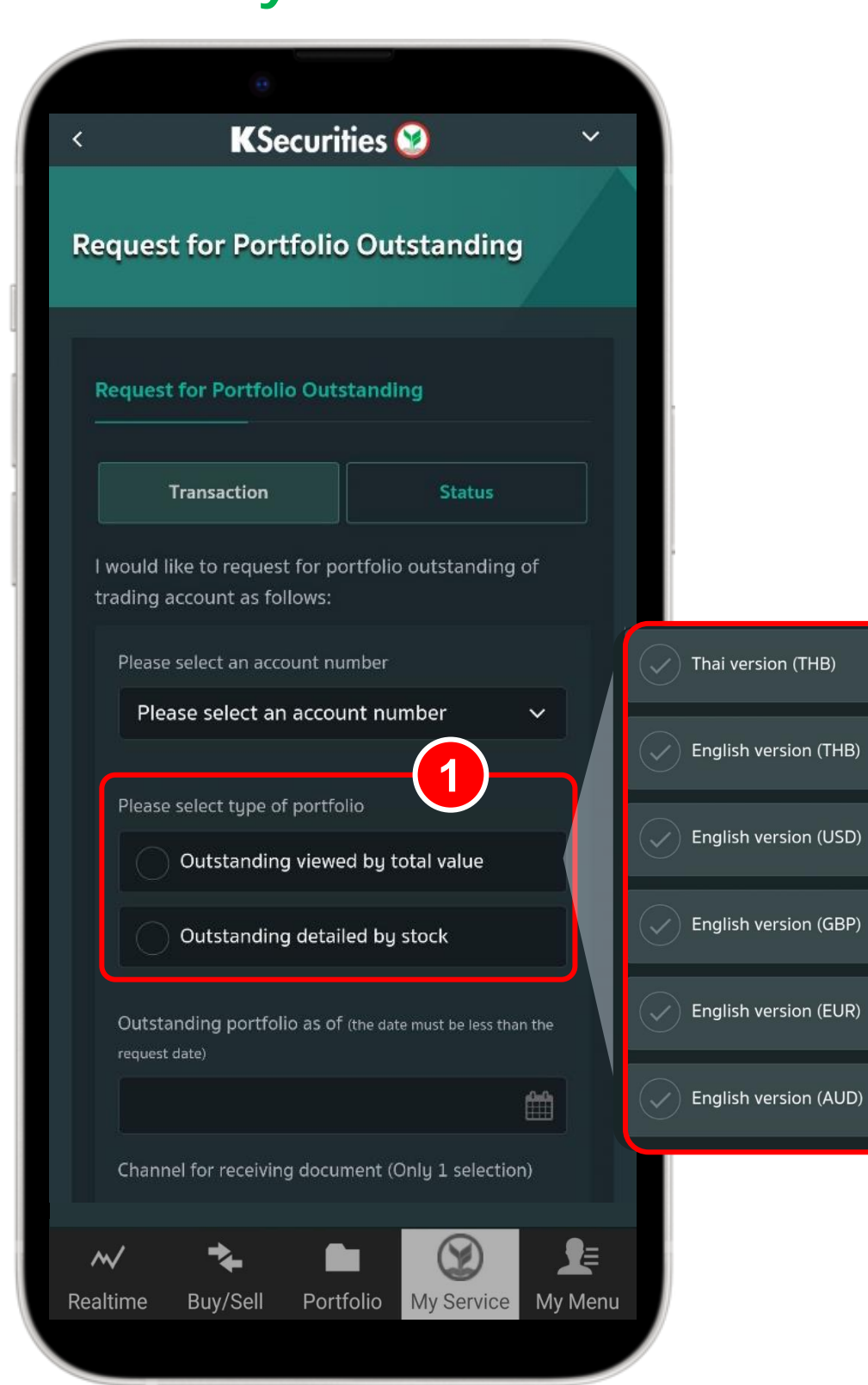

2

Please select Date of outstanding portfolio, select Channel for receiving document and press Submit.

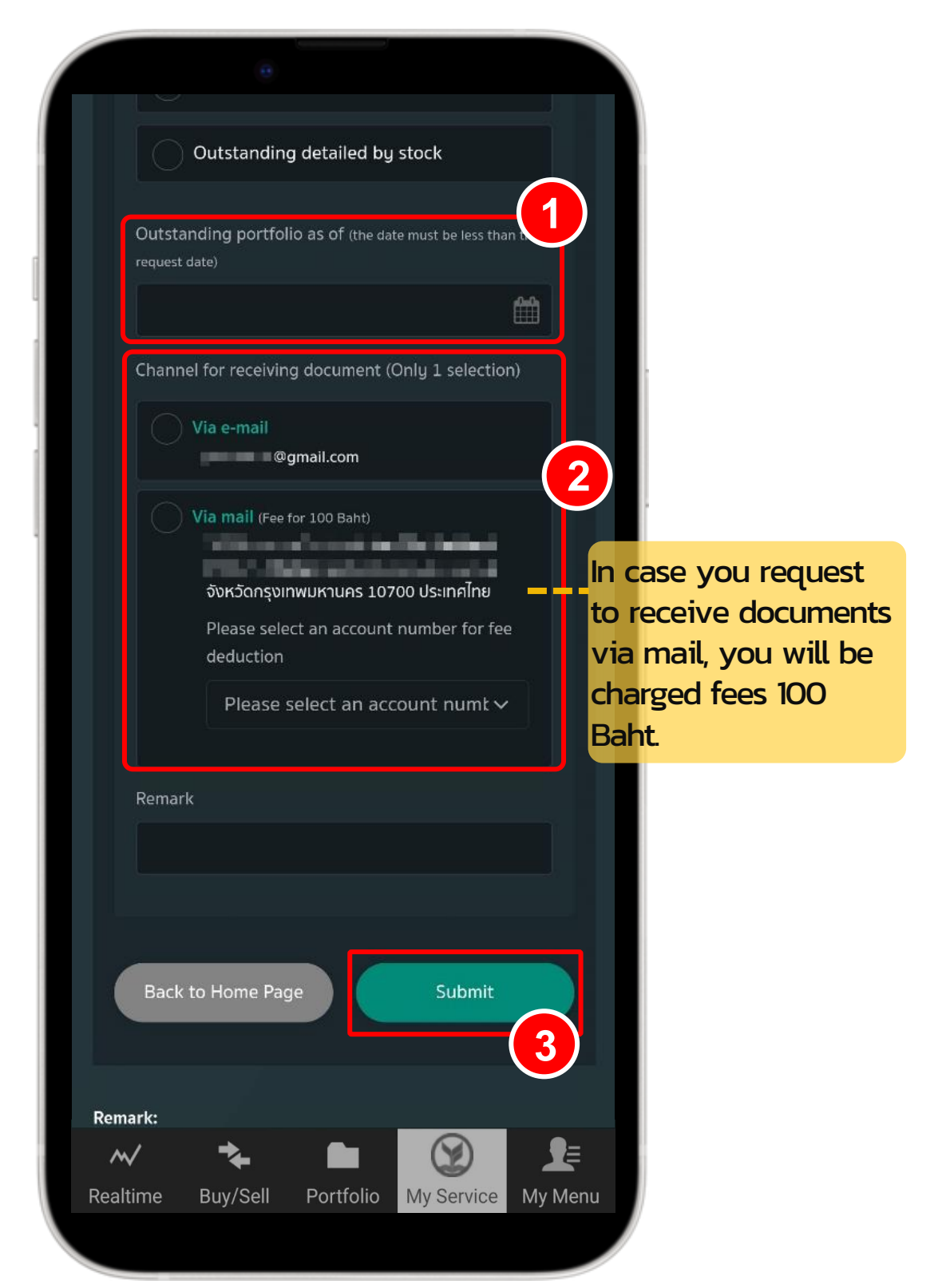

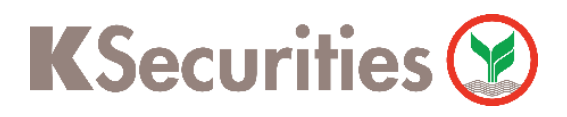

Request for Portfolio Outstanding via K-Cyber Trade / Streaming Application

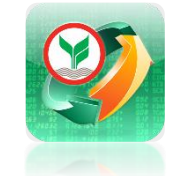

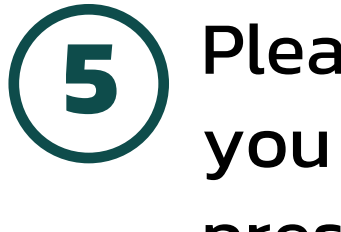

Please review the information you have requested and press Submit.

| Re                   | quest                     | for Portfoli                       | o Outsta       | anding  |           |                     |
|----------------------|---------------------------|------------------------------------|----------------|---------|-----------|---------------------|
|                      | т                         | ransaction                         |                |         | Status    |                     |
|                      | Accoun                    | t Number<br><b>8 (Cash)</b>        |                |         |           |                     |
|                      | Type of                   | <sup>f</sup> portfolio             |                |         |           |                     |
|                      | ~ 0                       | Dutstanding                        | detailed       | by stoc | k         |                     |
|                      |                           | English ve                         | rsion (US      | D)      |           |                     |
|                      | Outstar<br><b>10/05</b> / | nding portfol<br><b>/2024</b>      | io as of       |         |           |                     |
|                      | Channe<br>Via e-m         | el for receivin<br>ail<br>@gmail.c | g docume<br>om | ent     |           |                     |
|                      | Remark<br>-               |                                    |                |         |           |                     |
|                      |                           |                                    |                |         |           |                     |
|                      |                           | Back                               |                |         | Submit    |                     |
| <b>∧ ∨</b><br>Realti | /<br>me                   | ►<br>Buy/Sell                      | Portfo         | lio M   | y Service | <b>⊈</b><br>My Menu |
|                      |                           |                                    |                |         |           |                     |

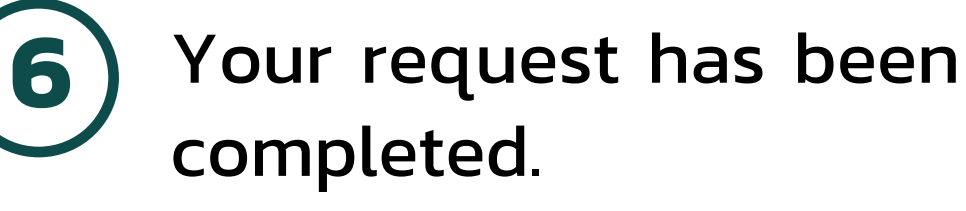

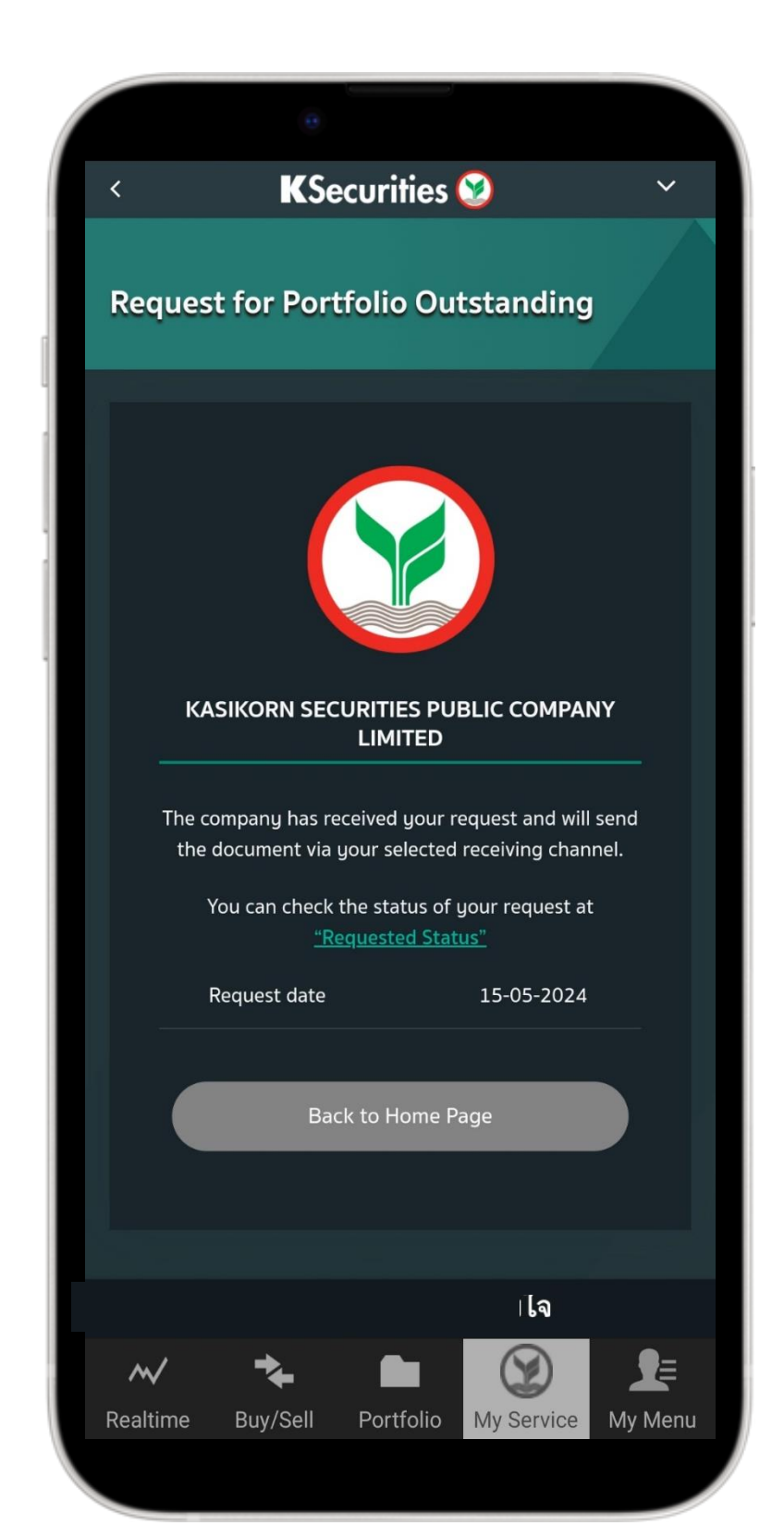

Track the status of your request for Portfolio Outstanding and press Status.

| <   |                 | KSe                             | curities      | 2              | ~          |
|-----|-----------------|---------------------------------|---------------|----------------|------------|
| Re  | ques            | t for Port                      | tfolio Ou     | tstanding      |            |
| R   | Reques          | t for Portfoli                  | o Outstand    | ing            |            |
|     |                 | Transaction                     |               | Status         |            |
|     | Accou           | nt number 💻                     | 8             | Com            | plete      |
|     | Trans<br>CFT24  | action number<br>10500006       |               |                |            |
|     | Chanr<br>Via e- | nel for receivin<br>mail        | g document    |                |            |
|     | Type<br>Outst   | of portfolio<br>anding detaile  | d by stock    |                |            |
|     | Outst<br>10/05  | anding portfol<br>/2024         | io as of      |                |            |
|     | Langu<br>Englis | age version /<br>h version/ USI | Currency<br>D |                |            |
|     | Reque           | est Date<br>/05/2024            | 10:02:39      |                |            |
|     |                 |                                 |               |                |            |
| ^   | $\checkmark$    | *                               |               | $(\mathbf{Y})$ | <b>_</b> ≣ |
| Rea | ltime           | Buy/Sell                        | Portfolio     | My Service     | My Menu    |

## Remark :

1. The information is storage for 2 years only.

2. If you request to receive documents via email, you will receive the documents immediately after submitting the request.

3. If you request to receive documents via mail, you will be charged fees 100 Baht and the company will deliver the documents to your mailing address within 3–5 business days.

4. For further inquiries, please contact your Equity Wealth Manager.